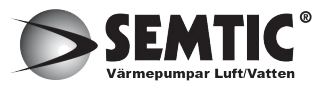

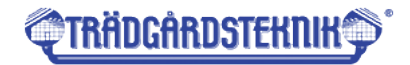

SEMTIC HEATING

www.ttshop.se

# Luxury Air Source Heat Pump

- Touch Screen Operation Manual -

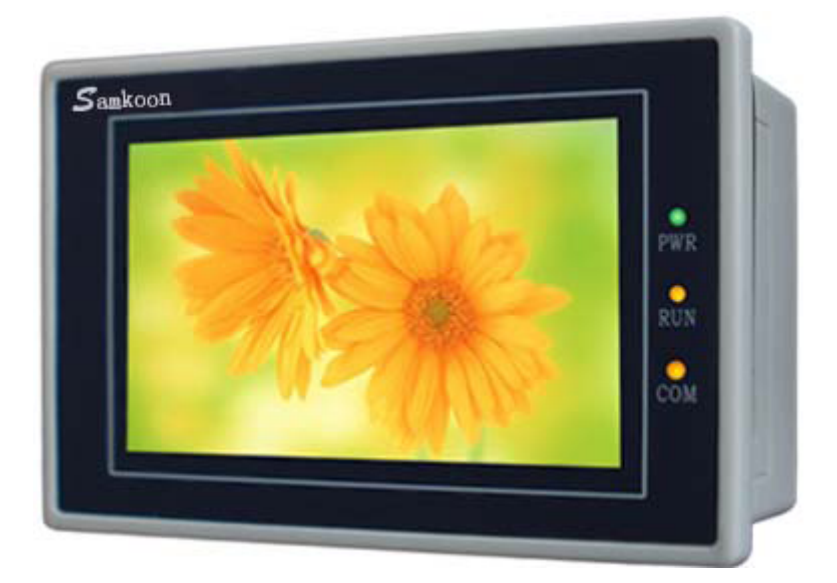

### AXAO-06 AXAO-08 AXAO-11 AXAO-14

AXAO-14/3 AXAO-16/3 AXAO-21/3

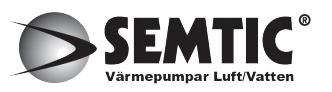

## **Operation instruction**

#### 1. Main page

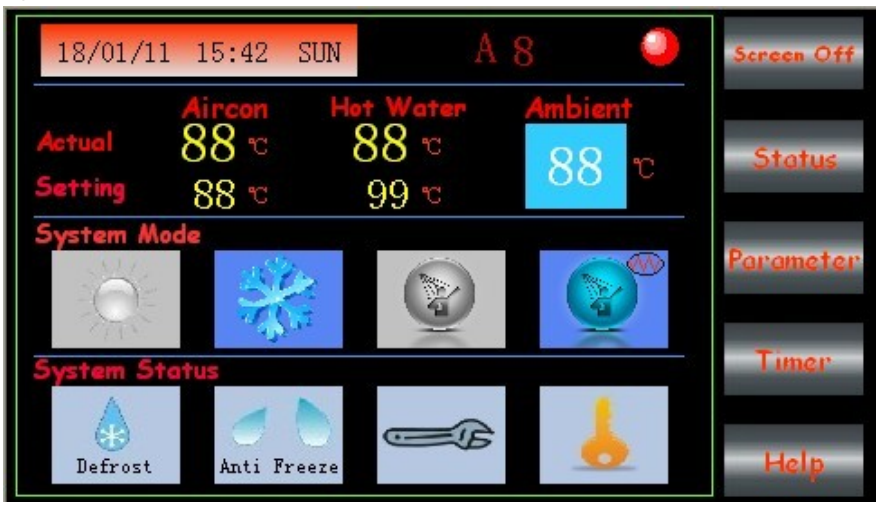

### 1.1 18/01/11 15:42 SUN

It shows time and date at top-left zone, touch the top-left zone and there will show adjustment page and you could adjust date and time.

#### 1.2 A 8

Top-middle zone "A8" is zone for showing error code.

#### 1.3

Top-right dot is indication of external signal status.

The dot will be red when system external signal is available, and the start of air-conditioning system is decided by the signal and wire controller; The dot will be gray if external signal is not available, then the start of air-conditioning system is only controlled by wire controller.

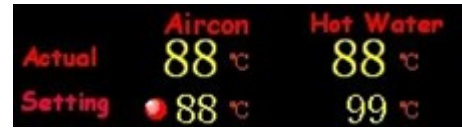

1.4

The 2nd column: Actual temperature and setting temperature for air-conditioner and domestic hot water, ambient temperature. Get into adjustment menu by touching corresponding area;

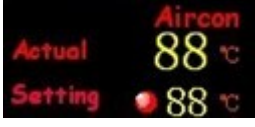

When the external signal 0-10V control is active, the dot at left of setting temp for air-conditioner will be red, the setting temp for air-conditioner is transferring data of signal voltage and can not be adjusted by touch screen controller;

The dot at left side of setting temp for air-conditioner will be gray if signal voltage is below 0.3 volt, the air-condition side is at standby situation.

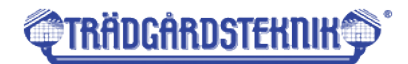

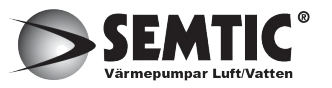

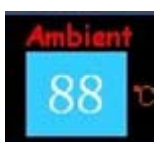

it shows outdoor ambient temperature

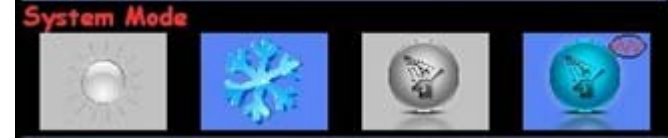

1.5

The 3rd column: System mode, orderly (left to right) is space heating, space cooling, domestic hot water heating, compulsive domestic hot water heating; Corresponding icon will be on when the mode is running, and corresponding icon is dark when the mode is off.

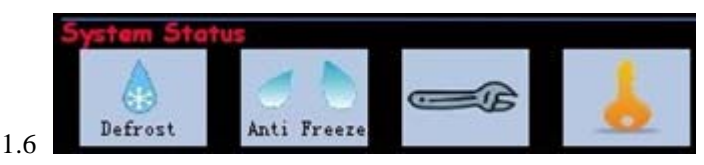

The 4th column: System status, orderly (left to right) is defrost, anti-freeze, error, key lock. The corresponding icon will flash when getting into the status. Normally the icons are dart. Last icon is a "key" to lock screen, any touch to screen is not available if you lock screen.

1.7 Buttons at right side of screen:

| Susan Otto        |     |        |    |   |
|-------------------|-----|--------|----|---|
| Samann Olde       |     |        |    |   |
| The second second | 000 | 100.00 | 04 | £ |

Touch button "screen off", screen will be off, touch any place of screen and the screen will be on again;

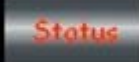

Touch button "status" to get into system status checking page;

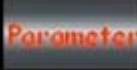

Touch button "parameter" to get into parameter adjustment page;

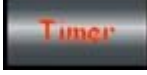

Touch button "Timer" to get into time setting page;

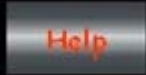

Touch "help" button, the error code explanation could be shown.

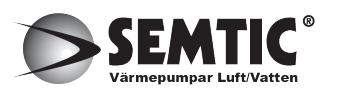

2. Status page

| Status                                       |                                                          |                                              |                                           | NEVT |
|----------------------------------------------|----------------------------------------------------------|----------------------------------------------|-------------------------------------------|------|
| 88.8<br>R1T heat<br>exchanger<br>outlet temp | 88.8<br>R2T pump<br>outlet temp                          | 88.8<br>R3T heat<br>exchanger<br>return temp | 88.8<br>R4T domestic<br>hot water<br>temp | MEAT |
| 88.8<br>T1 indoor<br>ambient temp            | 88.8<br>T2 expansion<br>valve outlet<br>refrigerant temp | 88.8<br>T3 coil temp                         | 88.8<br>T4 outdoor<br>ambient temp        |      |
| 88.8<br>TH suction<br>air temp               | 88.8<br>TL expansion<br>valve inlet<br>refrigerant temp  | 888<br>expansion<br>valve open<br>angle      | 88<br>model No.                           | back |

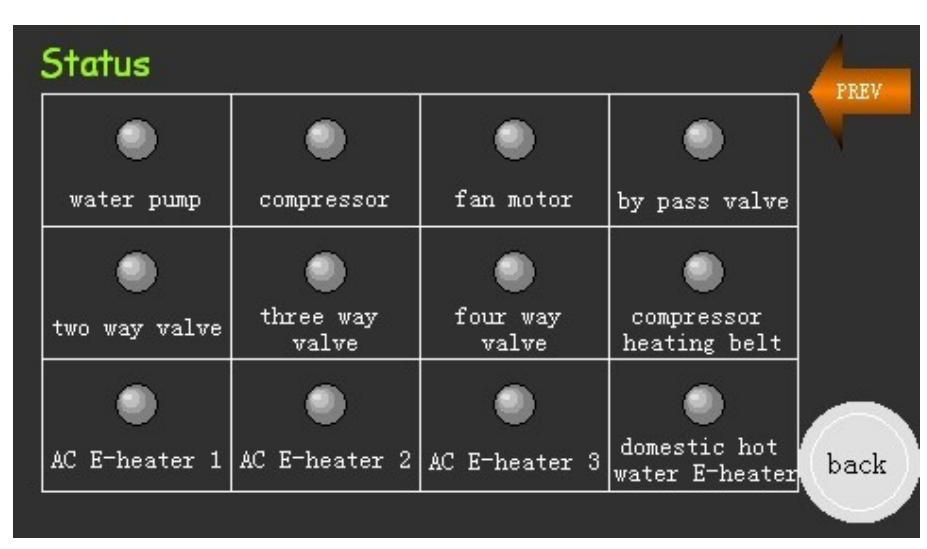

There are 2 pages for status, next page is for status of relays, dot is red when the relay is switch on, dot is gray when the relay is switch off.

3. Parameter page

| Parameter                                         |                                                       |                                                              |                                                              | NEXT |
|---------------------------------------------------|-------------------------------------------------------|--------------------------------------------------------------|--------------------------------------------------------------|------|
| <sup>PO</sup> 99<br>defrost<br>activation<br>time | P1 99<br>defrost<br>activation<br>temp                | <sup>P2</sup> 99<br>defrost time 1                           | <sup>P3</sup> 99<br>defrost time 2                           | 7    |
| P4 99<br>defrost<br>inactivation<br>time          | P5 999<br>expansion valve<br>open angle in<br>defrost | P6 99<br>lower limit<br>of super<br>heating value            | <sup>P7</sup> 99<br>upper limit<br>of super<br>heating value |      |
| P8 99<br>lower limit<br>of super<br>cooling value | P9 99<br>upper limit<br>of super<br>cooling value     | P10 999<br>lower limit of<br>expansion valve<br>open angle 1 | P11 999<br>lower limit of<br>expansion valve<br>open angle 2 | back |
|                                                   |                                                       |                                                              |                                                              |      |

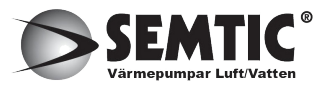

| rameter                                                      |                                                        |                                         |                                       | PREV |
|--------------------------------------------------------------|--------------------------------------------------------|-----------------------------------------|---------------------------------------|------|
| P12 999<br>lower limit of<br>expansion valve<br>open angle 3 | P13 99<br>anti-freeze<br>protection of<br>outlet water | P14 9<br>anti-f<br>protect<br>circulati | 9<br>reeze<br>ion of<br>ion water     |      |
| P15 99<br>continuous<br>time of<br>protection A              | P16 99<br>continuous<br>time of<br>protection B        | <sup>P17</sup> 9<br>pump<br>parameter   | <sup>P18</sup> 9<br>cut-off<br>memory |      |
|                                                              |                                                        |                                         | lar o                                 | back |

#### 4. Timer setting page.

| Timer | 1         |          |        |          |      |
|-------|-----------|----------|--------|----------|------|
|       |           | Sunday   | Monday | Tuesday  |      |
|       | Wednesday | Thursday | Friday | Saturday |      |
|       |           |          |        |          |      |
|       |           | Sunday   | Monday | Tuesday  |      |
| _     | Wednesday | Thursday | Friday | Saturday |      |
| reset |           |          |        | nar na   | back |
|       |           |          |        |          |      |
| reset |           |          |        |          |      |

Touch button "reset" to cancel all "Enable" setting. Get into weekly time setting menu by touching each weekly day.

| Enable | Power | Mode | SetTemp | Time  |    |
|--------|-------|------|---------|-------|----|
| X      | off   |      | 99 °C   | 99:99 |    |
| ×      | off   |      | 99 °C   | 99:99 |    |
| ×      | off   |      | 99 °C   | 99:99 |    |
| ×      | off   |      | 99 °C   | 99:99 |    |
| ×      | off   |      | 99 °C   | 99:99 |    |
| ×      | off   |      | 99 °C   | 99:99 | OK |

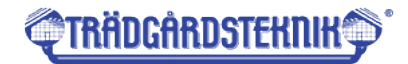

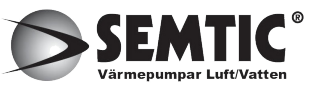

| Enable | Power | Mode | SetTemp | Time  |    |
|--------|-------|------|---------|-------|----|
| X      | off   |      | 99 °C   | 99:99 |    |
| X      | off   | Q    | 99 °C   | 99:99 |    |
| X      | off   |      | 99 °C   | 99:99 |    |
| X      | off   |      | 99 °C   | 99:99 | i. |
| X      | off   |      | 99 °C   | 99:99 |    |
| X      | off   |      | 99 °C   | 99:99 | ОК |

#### The menu for domestic hot water or compulsive domestic hot water

Time 99:99

There are 6 time setting points for each day.

Attention: please touch accurate hour zone 99: to set hour, and touch accurate minute and second

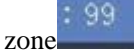

to set minute and second.

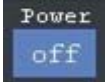

To set air-conditioner/domestic hot water on/off,

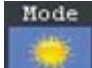

To set timer for mode space heating or space cooling

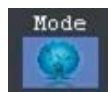

To set timer for mode domestic hot water or compulsive domestic hot water,

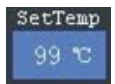

To set air-conditioner/domestic hot water temp

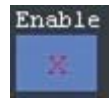

To enable or disable the timer setting

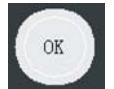

Press "OK" to keep all setting values when the settings done.

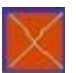

Close the menu and quit without saving any settings.

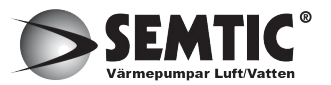

#### Help Page

The page describes error code.

| Error Code Description                                                                                                    | DGNRS-V2. C                                                                                                    |
|----------------------------------------------------------------------------------------------------|----------------------------------------------------------------------------------------------------|
| <ul> <li>ED: Plate heat exchanger outlet<br/>water RIT sensor failure</li> <li>E1: Domestic hot water R4T<br/>sensor failure</li> <li>E2: Plate heat exchanger return<br/>water R3T sensor failure</li> <li>E3: Water pump outlet water<br/>R2T sensor failure</li> <li>E4: Condenser temp T3 sensor failure</li> <li>E5: ambient temp T4 sensor failure</li> <li>E8: TH temp sensor failure</li> <li>E8: Main EEPROW failure</li> <li>E9: T2 temp sensor failure</li> </ul> | PO: High pressure protection<br>P1: Low pressure protection<br>P2: Wrong sequence protection<br>P3: Reserved code<br>P4: Water flow switch protection<br>P5: Low temp protection<br>P6: Condenser high temp protection<br>P6: Condenser high pressure protection<br>P7: Secondary high pressure protection<br>P8: Low water flow protection<br>P9: Buffer tank or outlet water over<br>heat protection |
| EB: Communication failure between<br>main PCB and Outdoor Unit PCB                                                                                                    | Jdek                                                                                                    |

| Code | Description                                                 |
|------|-------------------------------------------------------------|
| EO   | Plate heat exchanger outlet water R1T sensor failure        |
| E1   | Domestic hot water R4T sensor failure                       |
| E2   | Plate heat exchanger return water R3T sensor failure        |
| E3   | Water pump outlet water R2T sensor failure                  |
| E4   | Condenser temp T3 sensor failure                            |
| E5   | Outdoor ambient temp T4 sensor failure                      |
| E6   | TH temp sensor failure                                      |
| E7   | TL temp sensor failure                                      |
| E8   | Indoor EEPROM failure                                       |
| E9   | T2 temp sensor failure                                      |
| Eb   | Communication failure between main PCB and Outdoor Unit PCB |
| P0   | High pressure protection                                    |
| P1   | Low pressure protection                                     |
| P2   | Wrong sequence protection                                   |
| P3   | Reservation code                                            |
| P4   | Water flow switch protection                                |
| P5   | Low temp protection                                         |
| P6   | Condenser high temp protection                              |
| P7   | Secondary high pressure protection                          |
| P8   | Low water flow protection                                   |
| P9   | Buffer tank elec-heater overheat protection                 |

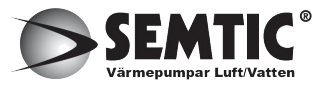

# **TRÄDGÅRDSTEKNIK**

#### Parameter table:

| NO. | Content                                                      | Adjustment range | Step length | Default<br>value |
|-----|--------------------------------------------------------------|------------------|-------------|------------------|
| 0   | defrost activation time                                      | 35 ~ 60min       | 1min        | 50min            |
| 1   | defrost activation temperature                               | -20 ~ 0°C        | 1 °C        | -3°C             |
| 2   | defrost time 1 (T4>0)                                        | 5 ~ 15min        | 1min        | 10min            |
| 3   | defrost time 2 (T4<0)                                        | 10 ~ 20min       | 1min        | 15min            |
| 4   | defrost inactivation time                                    | 10 ~ 30°C        | 1℃          | 15℃              |
| 5   | open angle in defrost                                        | 180 ~240         |             | 240              |
| 6   | lower limit of super heating value                           | -3 ~ 0           |             | -1               |
| 7   | upper limit of super heating value                           | 0 ~ 5            |             | 2                |
| 8   | lower limit of super cooling value                           | -3 ~ 0           |             | 0                |
| 9   | upper limit of super cooling value                           | 0 ~ 5            |             | 3                |
| 10  | lower limit of open angle 1                                  | 40 ~ 180         |             | ***              |
| 10  | (T4<15)                                                      | 10 100           |             |                  |
| 11  | lower limit of open angle 2                                  | 40 ~ 180         |             | 100              |
|     | (15= <t4<30)< td=""><td></td><td></td><td>100</td></t4<30)<> |                  |             | 100              |
| 12  | lower limit of open angle 3                                  | 40 ~ 180         |             | 175              |
|     | (T4>=30)                                                     |                  |             |                  |
| 13  | anti-freeze protection of outlet water                       | -10 ~ 5°C        |             | 2°C              |
| 14  | anti-freeze protection of circulation water                  | -12 ~ 2°C        |             | 2°C              |
| 15  | accumulation time of protection A                            | 15 ~ 60          |             | 30min            |
| 16  | accumulation time of protection B                            | 5 ~ 30           |             | 15min            |
| 17  | pump parameter                                               | 0~1              | 1           | 1                |
|     |                                                              |                  |             |                  |

\*\*\* Parameter 10

Lower limit of open angle 1 default value

| 6kw/ 8kw | 76 |
|----------|----|
| 11kw     | 40 |
| 14kw     | 52 |
| 16kw     | 68 |

Remarks:

For parameter 5, 10, 11, 12, actual using value of open angle is 2 times of display value. For example, the display value is 100, the real value is 100\*2=200.